Step1-設定辦公室電腦可以連線遠端桌面: 開始(按滑鼠右鍵)→系統→遠端桌面→確認「啟用遠端桌面」開啟。

|                                                       | 設定           |                                                                                |  |  |  |
|-------------------------------------------------------|--------------|--------------------------------------------------------------------------------|--|--|--|
| 辦公室電腦                                                 | 命 首頁         | 遠端桌面                                                                           |  |  |  |
|                                                       | 尋找設定 ♪       | 遺講桌面可讓您使用遺講桌面用戶端應用程式 (適用於 Windows                                              |  |  |  |
|                                                       | 系統           | Android、iOS 和 macOS),從遠端裝置連線到這部電腦並加以控<br>制。然後,您就可以從另一部裝置工作,如同直接在這部電腦上工<br>作一樣。 |  |  |  |
|                                                       | ₽ 顯示器        | ▲用類素素素 4.確認"開啟"                                                                |  |  |  |
|                                                       | (1)) 音效      | SHERT SHERT                                                                    |  |  |  |
|                                                       | □ 通知與動作      | □ 當我的電腦已接上電源時,保持喚醒狀態以便連線<br>展示設定                                               |  |  |  |
|                                                       | ● 専注輔助       | ☑ 將我的電腦設定為可在私人網路上供探索,以便透過 顯示設定<br>遠端裝置自動連線                                     |  |  |  |
|                                                       | ○ 電源與睡眠      | 進階設定                                                                           |  |  |  |
| 應用框式與功能(F)                                            | □ 儲存體        | 如何連線至此電腦                                                                       |  |  |  |
| ● 「「「「」」」 (111 1 1 1 1 1 1 1 1 1 1 1 1 1 1 1 1        | 日 平板電腦模式     | 使用此電腦名稱,從遠端裝置連線:                                                               |  |  |  |
| ●###### 乙.进 杀                                         | N SI         | DESKTOPstu.edu.tw                                                              |  |  |  |
| ★税(Y) 装置管理員(M)                                        | 印 投影到此電腦     | 您的遠端裝置上沒有遠端桌面用戶端嗎?                                                             |  |  |  |
| 網路連線(W)<br>非環境環境の                                     | ₭ 共用體驗       | 使用者帳戶                                                                          |  |  |  |
| 電影管理(G)                                               | <b>伯</b> 剪貼簿 | 選取可以從遠端存取此電腦的使用者                                                               |  |  |  |
| Windows PowerShell())<br>Windows DowerChell (生影等相目VA) | √ 遺端桌面       | 取得協助                                                                           |  |  |  |
|                                                       |              | 提供意見反應                                                                         |  |  |  |
| ⊥1*8堆用(1)<br>設定(N)                                    | 3.選"遠端       | 「泉血"                                                                           |  |  |  |
| 偏繁總管(E)                                               |              |                                                                                |  |  |  |
| 搜尋(5)                                                 |              |                                                                                |  |  |  |
| 靴行(R)                                                 |              |                                                                                |  |  |  |
| 關機或登出(U) 〉                                            | 2.72.72.72   |                                                                                |  |  |  |
| ᆋ ☜1 在"開始"                                            | 按右鍵          |                                                                                |  |  |  |
| 日 日 日 日 10 日 10 日 10 日 10 日 10 日 10 日 1               |              |                                                                                |  |  |  |

Step2-找出辨公室電腦 IP 位置:

工具列網路小圖示(按右鍵)→開啟網際網路設定→檢視您網路內容 →IPV4 的位置即為 IP 位置。

| 82                            |                                |                                                                   |                                                                                                    | - 0 ×   | 辦公室電腦                                                                                                    |
|-------------------------------|--------------------------------|-------------------------------------------------------------------|----------------------------------------------------------------------------------------------------|---------|----------------------------------------------------------------------------------------------------|
| ○ #用                          |                                | 狀態                                                                |                                                                                                    |         | and the D                                                                                                    |
| 41112                         | 2                              | 網路狀態                                                              |                                                                                                    |         | and the second second se |
| 明政和明察明政                       |                                |                                                                   | ~                                                                                                    |         |                                                                                                    |
|                               |                                | Ц— U —                                                            | - 🌐                                                                                                    |         |                                                                                                    |
| 0 8.6                         |                                |                                                                   |                                                                                                    |         |                                                                                                    |
| 0                             |                                | 忘已連線到網際網路<br>翁信使用的行動數據方案受限。可                                      | 将此病路股為計量付费連续                                                                                                    |         |                                                                                                    |
| * RH                          |                                | 展展更具定内容·<br>展開通信内容                                                |                                                                                                    |         |                                                                                                    |
| T VPN                         |                                |                                                                   |                                                                                                    |         |                                                                                                    |
| ③ 數據使用量                       |                                | and the second second                                             |                                                                                                    |         |                                                                                                    |
| Proxy                         |                                | 變更您的網路設定                                                          |                                                                                                    |         |                                                                                                    |
|                               |                                | ● 第五八章+8月                                                         | ÷.                                                                                                    |         |                                                                                                    |
|                               |                                | 日本市営業<br>日本の日本の市場())<br>日本の日本の市場())<br>日本の日本の市場())<br>日本の日本の市場()) | 6973EB -                                                                                                    |         |                                                                                                    |
|                               | C                              | ▲ 網路發展排解員 3                                                       |                                                                                                    |         |                                                                                                    |
|                               |                                | Windows R.A.B                                                     |                                                                                                    |         |                                                                                                    |
|                               |                                | 創設を共用中心                                                           |                                                                                                    |         |                                                                                                    |
|                               |                                | 90 B 0138                                                         |                                                                                                    |         |                                                                                                    |
|                               |                                | · *****                                                           |                                                                                                    |         |                                                                                                    |
|                               |                                |                                                                   |                                                                                                    |         |                                                                                                    |
|                               |                                |                                                                   |                                                                                                    |         | NAMES OF TAXABLE                                                                                                    |
|                               |                                |                                                                   | 1 小圖示                                                                                                    | 上按家     |                                                                                                    |
|                               |                                |                                                                   | A CONTRACT OF A CONTRACT OF A CONTRACT OF A CONTRACT OF A CONTRACT OF A CONTRACT OF A CONTRACT OF A CONTRACT OF |         |                                                                                                    |
| 名稱:                           | 網路                             |                                                                   |                                                                                                    |         |                                                                                                    |
| 描述:                           | Intel(R) Etherr                | net Connection (2) I219-LM                                        |                                                                                                    |         |                                                                                                    |
| 實體位址 (MAC):                   |                                |                                                                   |                                                                                                    |         |                                                                                                    |
| 狀態:                           | 可運作                            |                                                                   |                                                                                                    |         |                                                                                                    |
| 傳輸單元最大值:                      | 1500                           |                                                                   |                                                                                                    |         |                                                                                                    |
| 連結速度 (接收/傳輸):                 | 1000/1000 (MI                  | bps)                                                              |                                                                                                    |         | and the second                                                                                                    |
| DHCP 已愈用:                     | 是                              |                                                                   |                                                                                                    |         |                                                                                                    |
| DHCP 伺服器:                     |                                |                                                                   |                                                                                                    | 1       |                                                                                                    |
| 已取得 DHCP 租約:                  |                                | _                                                                 |                                                                                                    | <u></u> |                                                                                                    |
| DHCP 租約過期:                    | 100.100.100                    |                                                                   |                                                                                                    | 這糾      | 數字就是IP                                                                                                    |
| IPv4 位址:                      | 192.168.150.00                 | 00,15                                                             |                                                                                                    | ~~ //   |                                                                                                    |
| IPv6 位址:                      |                                |                                                                   |                                                                                                    |         |                                                                                                    |
|                               |                                |                                                                   |                                                                                                    |         |                                                                                                    |
|                               |                                |                                                                   |                                                                                                    |         |                                                                                                    |
|                               |                                |                                                                   |                                                                                                    |         |                                                                                                    |
| <b>袹</b> 設間道:                 |                                |                                                                   |                                                                                                    |         |                                                                                                    |
| TABLETIAN.                    |                                |                                                                   |                                                                                                    |         |                                                                                                    |
| DNS 伺服器:                      |                                |                                                                   |                                                                                                    |         |                                                                                                    |
| DNS 细标之辞·                     | stu edu tu                     |                                                                   |                                                                                                    |         |                                                                                                    |
| DNS 蓮線屋框·                     | stuedutw                       |                                                                   |                                                                                                    |         |                                                                                                    |
| DNS 搜查屋礁清留·                   | stuedutw                       |                                                                   |                                                                                                    |         |                                                                                                    |
| 網路名稱:                         | stu.edu.tw                     |                                                                   |                                                                                                    |         |                                                                                                    |
| 網路類別:                         | 網域                             |                                                                   |                                                                                                    |         |                                                                                                    |
| 連線能力 (IPv4/IPv6):             | 已連線到 網際                        | 網路                                                                |                                                                                                    |         |                                                                                                    |
| DNS 授尋尾碼清單:<br>網路名稱:<br>網路類別: | stu.edu.tw<br>stu.edu.tw<br>網域 |                                                                   |                                                                                                    |         |                                                                                                    |
| 連線能力 (IPv4/IPv6):             | 已連線到 網際                        | 網路                                                                |                                                                                                    |         |                                                                                                    |

Step3-設定家中電腦連至學校電腦,完成遠端連線:
(1)搜尋"遠端桌面連線"於電腦處輸入辦公室電腦 IP。
(2)點選"顯示選項"後,在使用者名稱打 admin\學校帳號
(3)按"連線"

(4) 輸入本校密碼即可連線。

| and the state of the state of the state of the state of the state of the state of the state of the state of the |                                                               |
|----------------------------------------------------------------------------------------------------|---------------------------------------------------------------|
|                                                                                                    | 臺<br>建線<br>連線                                                 |
|                                                                                                    | Tako: 192.168. 150.000                                        |
| 家山雷腦                                                                                                    | 使用者名稱: 沒有指定<br>當你連續時, 總會要求你輸入認識,                              |
| <b>冰干电脑</b>                                                                                                    | 4 點選"點示選項"                                                    |
|                                                                                                    |                                                               |
|                                                                                                    | · <sup>1</sup> 2/4 其目 2 4 4 1 1 1 1 1 1 1 1 1 1 1 1 1 1 1 1 1 |
|                                                                                                    | ── 連線                                                         |
| ▲ 遠端桌面連線                                                                                                    | 一般 顯示 本機資源 效能體驗 遺階<br>登入設定信                                   |
| 週用程式<br><b>按尋網路</b>                                                                                             | 輸入遠端電腦的名稱。<br>電器(C): 192,150,150,000                          |
| ▶ 遠端桌面連線 - 查看網頁結果 >                                                                                             | 使用者名稱: admin\你的帳號                                             |
| 設定 (1)                                                                                                    | 當您連線時・將會要求您輸入認識・   5 北下入 路3 おう白久市巨 早走。                        |
|                                                                                                    |                                                               |
|                                                                                                    | 建築<br>日<br>「日」1日、//LAOMIN<br>終目前的連線設定儲存為 RDP 個異或開設已儲存的連線。     |
|                                                                                                    | 不用加小老鼠以後的鯨回                                                   |
|                                                                                                    | ▲ 陽歇道項(Q) 連線(N) 説明(H)                                         |
|                                                                                                    | 6.連線                                                          |
| 1 搜尋遠歸                                                                                                    | 桌面連線                                                          |
| ● 遠端桌面連線                                                                                                    |                                                               |
|                                                                                                    |                                                               |